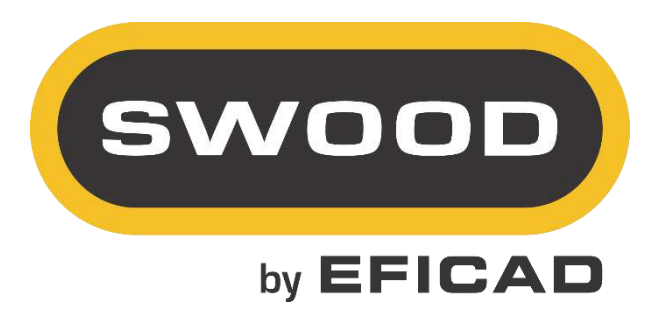

# SWOOD NETWORK

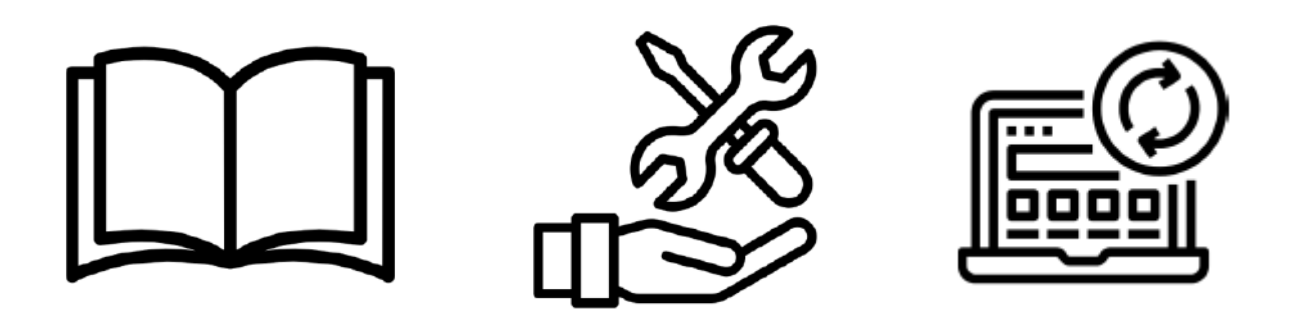

# Installation and activation

# Table of contents

| Ι.   | P   | REREQUISITES                                             |
|------|-----|----------------------------------------------------------|
| 1    |     | REQUIRED CONFIGURATION                                   |
| 2    |     | CLIENT STATION                                           |
| н.   | LI  | CENSE SERVER                                             |
| 1    |     | INSTALLING THE LICENSE SERVER                            |
|      | a.  | License transfer                                         |
|      | b.  | Uninstall                                                |
|      | с.  | Installing the Floating License Server                   |
| 2    |     | CONFIGURING THE LICENSE SERVER                           |
|      | a.  | . Configuring the Floating License Server                |
|      | b.  | Enabling the Floating License Server                     |
|      | с.  | Allow the communication with the server                  |
|      | d.  | Starting the Floating License Server                     |
| 3    |     | VERIFICATION OF LICENSES NUMBERS FREE OR USED            |
| 4    |     | DECLARING THE SERVER ON CUSTOMER COMPUTERS               |
| 5    |     | ACTIVATION PROBLEM OF SWOOD NETWORK LICENSE MANAGER      |
| 6    |     | PROBLEM WHILE STARTING LICENSE SERVER                    |
|      | a,  | ) Server name: Not a valid server hostname               |
|      | b,  | ) No Feature to serve, exiting                           |
| 7    |     | PROBLEM OF DETECTION OF THE SERVER ON CUSTOMER COMPUTERS |
|      | a,  | ) Floating licences on non-admin sessions                |
|      | b,  | ) Firewall restrictions                                  |
| III. | Α   | DDITIONAL INFORMATION                                    |
| C    | ON  | TACTS:                                                   |
| ٧    | νев | :                                                        |

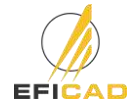

# I. Prerequisites

# 1. Required Configuration

- Compatibility is effective for 2 years between the Solidworks and SWOOD versions (Example : SWOOD 2021 will be compatible from Solidworks 2019 SP5 to Solidworks 2021).
- Operating systems: Windows 7 (Professional, Ultimate or Business), Windows 8 (Professional, Ultimate or Business) 64 bits, or Windows 10 (Professional, Ultimate or Business) 64 bits.
- A graphic card certified by SOLIDWORKS [*look at the following link :* <u>http://www.SOLIDWORKS.fr/sw/support/videocardtesting.html</u>].
- > 8 Go de memory Ram minimum.
- > A screen resolution of 1280x1024 at less.
- > 5 Go available including 1 Go on the C hard disk.

# 2. Client Station

In order to install the last version of SWOODNetwork licenses Manager, it is necessary to have the last SWOOD version in the User station (same year version).

Before installing SWOODNetwork licenses Manager, the server station's session should have admin rights on the station. Furthermore, it is necessary to have the UAC to the lowest level to avoid any problem during the installation.

# II. License Server

# 1. Installing the License Server

The SWOOD license server uses the same technology as SOLIDWORKS, since it's based on the same functionality of the same vendor as SOLIDWORKS (FlexNet).

# a. License transfer

If you are switching from an earlier version of the SWOOD license server, it is necessary to transfer the old licenses and to uninstall the old server.

- Open the SWOODNetwork License Manager (SWOODNetwork licenses Manager) from the list of programs.
- > On the first tab <u>"Server Administration"</u>, click on *"License Information \ Change"*.
- Select "Transfer Software License".
- > After the license transfer is complete, you can go to the "Uninstall" section.

# b. Uninstall

To remove the license server, use the *Add-Remove Programs* option in the *Windows Control Panel*.

# c. Installing the Floating License Server

In the case of fixed-to-floating license migration, transfer all SWOOD licenses fixed. See part 2a-Restitution of license (s). Contact us to activate the server.

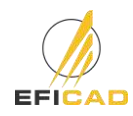

Install the license server from the "setup.exe" file of the provided link or the SWOODNetWork directory. It is necessary to launch the .exe as administrator to avoid any rights problem.

# 2. Configuring the License Server

- a. Configuring the Floating License Server
- Open the SWOODNetwork Manager (SWOODNetwork licenses Manager) from the list of programs. On the "Server Administration" tab, use the "Edit" button and then "Enable" the license.

| O Network license manager for SWOOD 2021                           | - 🗆 🗙 SWOODNetwork 2021 Activation Manager | ( <b>H</b> . |
|--------------------------------------------------------------------|--------------------------------------------|--------------|
| Server Administration Use of the license Servers License Borrowing | SWOOD Product Activation                   |              |
| Modfy                                                              | What would you do ?                        |              |
|                                                                    | O Transfer a software license              |              |
| License server                                                     | Activate/Reactivate a software lice        | ense         |
| Statt Stop View log                                                | O Display enabled license informati        | DN           |
| Advanced settings<br>Settings                                      |                                            |              |
| About                                                              | OK Net > Cano                              | el Help      |

> If a firewall is installed on the server, check the box to take this data into account.

| SWOODNetwork 2021 Activa | tion Manager        |                  |         | ×    |
|--------------------------|---------------------|------------------|---------|------|
| SWOOD                    | Product SW00D       | Network activati | on      |      |
|                          | Hostname            | SERVER_H         | OSTNAME |      |
|                          | Portnumber          | 35565            |         |      |
|                          | ☐ A firewall is use | d on this server |         |      |
|                          |                     |                  |         |      |
|                          |                     |                  |         |      |
|                          | < Previou           | us Next >        | Cancel  | Help |

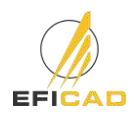

- b. Enabling the Floating License Server
- Enter the SWOOD Network serial number provided by EFICAD, as well as a valid e-mail address.

|            | Your license may be transferred only if you want to change your hardware<br>or move your software on another computer.                                                                                                    |          |
|------------|----------------------------------------------------------------------------------------------------|----------|
|            | E. MORTERARIAN AND CONTRACTOR OF A DECISION OF A DECISION OF<br>A DECISION OF A DECISIONO OF A DECISIONO OF A DECISIONO OF A DECISIONO OF A DECISIONO OF A DECISIONO OF A DECISIONO OF A DECISIONO OF A DECISIONO OF A DECISIONO OF A DECISIONO OF A DECISIONO OF A DECISIONO OF A DECISIONO OF A DECISIONO |          |
|            |                                                                                                    |          |
|            | Internet automatically (accommended)                                                                                                    |          |
|            | Manually using email                                                                                                    |          |
| Serial nur | nber                                                                                                    |          |
|            | XXXX XXX XXXX XXXX XXXX                                                                                                    |          |
|            |                                                                                                    |          |
| Serial nur | nber<br>                                                                                                    | XXXX XXX |

- Finish the installation by clicking on "Next".
- During the 1<sup>st</sup> activation of SWOOD on a computer or during an update of SWOOD through year versions, you may have a message like the one below the ID can be different (-3, -5, -9):

| × | Activation/Return process : Invalid transaction(1) = -5<br>Contact your reseller | í. |
|---|----------------------------------------------------------------------------------|----|
|   | OK                                                                               | -  |

In this case, do not hesitate and try again the activation at least 2 more times.

- Sometimes the sending of an activation request is blocked, then it is necessary to activate the product by email.
  - Select "Manually by email" and click "Next" to save the activation request.
  - Send the file saved by email to <a href="mailto:activation@eficad.com">activation@eficad.com</a>
  - Wait for the response by return mail and load the file with the "Open" button.
  - Then **repeat the operation a second time** if it is the first activation of the station.
  - c. Allow the communication with the server.
- If the activation is not possible automatically neither from the manual activation, it may come from the communication with the activation server which is not allowed by the customer server. (message: "Cannot connect to the activation server") There is two solution in this case:

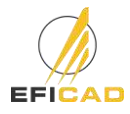

- Solution 1 : Add an exception to the firewall for the IP address : 82.127.168.94 which is related to the address <u>activation@eficad.com</u>
- **Solution 2** : Add the hostname in the DNS server (example in the following link : <u>http://helpdeskgeek.com/windows-7/windows-7-hosts-file/</u>)
- d. Starting the Floating License Server
- Select the *"Server Administration"* tab
- Click on "Start Server".

| Ø Network license     | manager for SWO    | OD      |                    |   | -  |    | × |
|-----------------------|--------------------|---------|--------------------|---|----|----|---|
| Server Administration | Use of the license | Servers | License Borrowing  |   |    |    |   |
| License Informat      | ion<br>odify       |         |                    | S | NO | סכ |   |
| License server        | itart Stop         |         | View log           |   |    |    |   |
| Advanced settings     |                    | ١       | View configuration |   |    |    |   |
| Set                   | ttings             |         |                    |   |    |    |   |
| About                 |                    |         |                    |   |    | OK |   |

# 3. Verification of licenses numbers free or used.

- > Run SWOOD Network License Client from the application list.
- > Select the first tab "Use of the license"
- Select the Server's name
- Select the product to see how many licenses are free or where they are used.

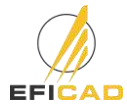

# 4. Declaring the server on customer computers.

- > Run *SWOOD Network License Client* from the application list.
- Add the server on which the previous step was performed with the port number you opened (eg 35565@<server>].

| Use of the license  | Servers  | License Borrowing                                        |             |      |   |  |
|---------------------|----------|----------------------------------------------------------|-------------|------|---|--|
| List of license sen | ers acce | ssible from this computer.                               |             |      |   |  |
| 35565@locahos       | t i      |                                                          |             |      |   |  |
|                     |          |                                                          |             |      |   |  |
|                     |          |                                                          |             |      |   |  |
|                     |          | 12                                                       |             | 1222 |   |  |
|                     | Ad 🖉     | ld a new server                                          |             |      | × |  |
|                     | Set lic  | cense server name like :<br>symbol @Hestpame (or: 255656 | Remark and  |      |   |  |
| Add                 | Potr     | iumber@Hostname.(ex. 355650                              | eniyserver) |      |   |  |
|                     |          |                                                          |             |      |   |  |
|                     |          | ок                                                       | Cancel      |      |   |  |
|                     | -        | . <del></del>                                            | Ar II.      |      |   |  |
|                     |          |                                                          |             |      |   |  |
|                     |          |                                                          |             |      |   |  |
|                     |          |                                                          |             |      |   |  |
|                     |          |                                                          |             |      |   |  |
|                     |          |                                                          |             |      |   |  |
|                     |          |                                                          |             |      |   |  |

- Find the list of products available in the first tab (Use of the license), as well as the possibility of borrowing your licenses with the third tab (License borrowing).
- > Once connected to the server, restart SOLIDWORKS and activate the SWOOD add-ins.

|                      | Use of the license | Servers Lic | ense Borrowing |                  |             |   |
|----------------------|--------------------|-------------|----------------|------------------|-------------|---|
|                      |                    |             | shoo bononing  |                  |             |   |
| Server:              | 35565@localhos     | t           | ~              |                  | MOOD        |   |
| Product:             | SWOOD Design       |             | ~              | 5                | wood        | J |
| Licences Totales : 0 |                    |             |                |                  |             |   |
| Licences Disponible: | s : 0              |             |                |                  |             |   |
| icenses used by:     |                    |             |                |                  |             |   |
| Utilisateur          | Ordinateur         | Affichage   | Version        | Date de<br>début | Date de fin |   |
|                      |                    |             |                |                  |             |   |
|                      |                    |             |                |                  |             |   |
|                      |                    |             |                |                  |             |   |
|                      |                    |             |                |                  |             |   |
|                      |                    |             |                |                  |             |   |
|                      |                    |             |                |                  |             |   |
|                      |                    |             |                |                  |             |   |
|                      |                    |             |                |                  |             |   |

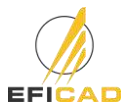

# 5. Activation Problem of SWOOD Network License Manager

# Problem :

You may encounter during the activation process, a problem when you click on the "Modify" button, you may have an error message like :"impossible to launch the SWOODActMgr64\_s.dll"

# Solution :

The problem should come from the VC\_redist didn't success being installed.

Check the Redistribuable Visual C++ for Visual Studio version and do not hesitate to reinstall the last one in the computer. You can download it in the Microsoft website.

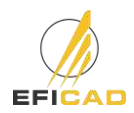

×

# SWOOD Network - Installation & Activation

OK

X

SWOOD

# 6. Problem while starting License Server

After starting the server, you can look at the log file by clicking on the "view log" button to see if it succeeds starting. If you encounter a problem while activating, look at the log file.

a) Server name: Not a valid server hostname

| Imgrd.log - Notepad                                                                                                    |      |
|----------------------------------------------------------------------------------------------------|------|
| File Edit Format View Help                                                                                                    |      |
| <pre>Interact former from the frequency for the former former for</pre> |      |
|                                                                                                    | 1. A |

If you see this message in the log file, it means that SWOOD Network license manager has not the sufficients rights to change the .lic file in the folder "C:\Program Files\EFICAD\SWOODNetWorkXXXX\Licenses"

View log

Uninstall

🧔 Network license manager for SWOOD

Modify

Start

License Information

License server

Advanced settings

About

Server Administration Use of the license Servers License Borrowing

Stop

Se

- Be sure that you launched the "setup.exe" with admin rights, with the UAC at the lowest level (see the Section 1 : Prerequisites)
- Launch the License Network Manager with admin rights, click on "Settings" button and uninstall / reinstall the service, start the License Server

If you still got this message, you can look at the .lic file in the folder "C:\Program Files\EFICAD\SWOODNetWorkXXXX\Licenses"

Fill up the file to have the following information :

| 🔄 swood_d.lic - Notepad                                                 |         |
|-------------------------------------------------------------------------|---------|
| File Edit Format View Help                                              |         |
| SERVER SERVER-TEST ANY 35565<br>VENDOR DEFICAD PORT=35566<br>USE_SERVER | *       |
|                                                                         |         |
|                                                                         |         |
|                                                                         |         |
|                                                                         |         |
|                                                                         |         |
| <i>x</i> .                                                              | 1. Sec. |

Replace SERVER-TEST by your server's name.

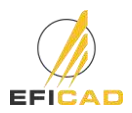

While starting the server and taking a look at the log, you can encounter the following message:

# "No features to serve, exiting

# EXITING DUE TO SIGNAL 27 Exit reason 4"

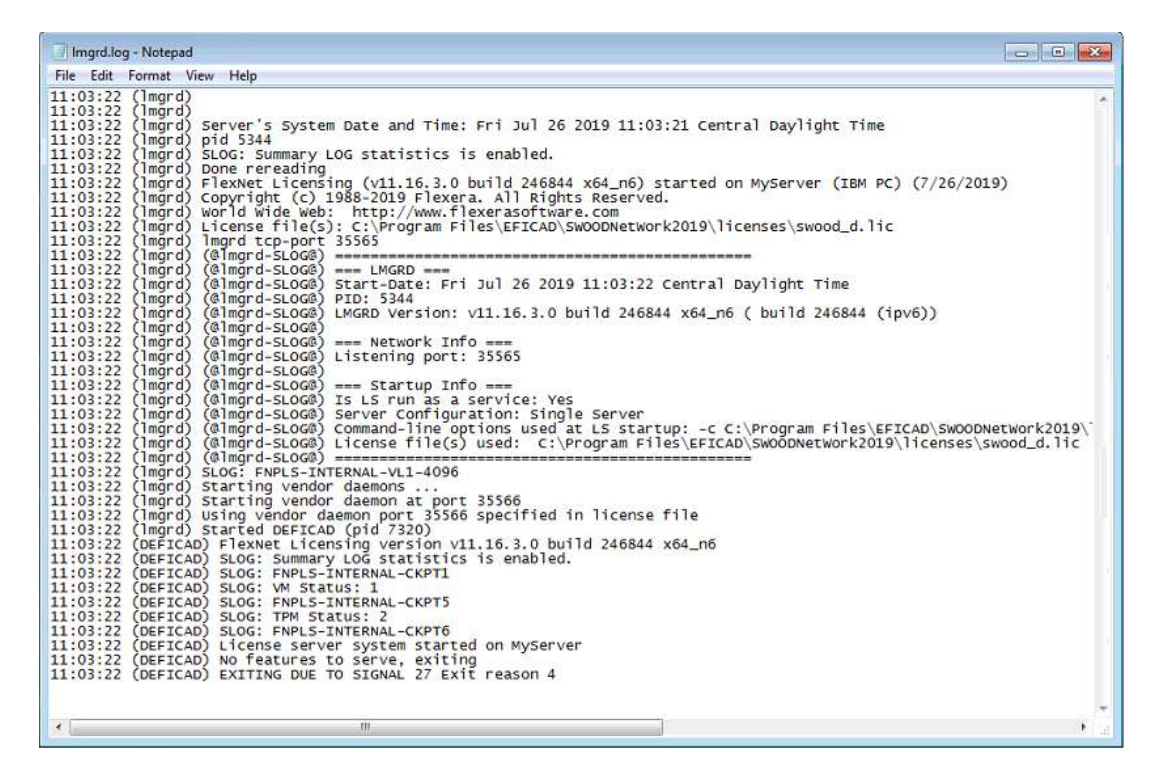

This message shows that the Daemon didn't succeed finding an available SWOOD Network license number.

In this case, check if you activated the license by clicking on the "modify" button

| O Network license manager for SWOOD SW                              | OODNetwork Activation Manager         | 8   |
|---------------------------------------------------------------------|---------------------------------------|-----|
| Server Administration Use of the license   S<br>License Information | SWOOD Product Activation              |     |
| Modity                                                              | What would you do ?                   |     |
|                                                                     | Transfer a software license           |     |
| 18                                                                  | Modify server configuration           |     |
| License server                                                      | O Display enabled license information |     |
| Start Stop                                                          |                                       |     |
| Advanced settings                                                   |                                       |     |
| About                                                               |                                       | elp |

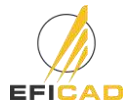

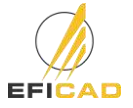

# 7. Problem of detection of the server on customer computers

# a) Floating licences on non-admin sessions

Users with very few access rights may not be able to use the SWOOD license server. In this case, either the server is not detected and SWOOD requests to activate. Or an authorization window asks for the administrator password opens so you can search the server.

# Solution: Save the server path in a system environment variable

- In the Control Panel, open the System option (alternately, you can right-click on My Computer and select Properties).
- Select the "Advanced system settings" link

| 🛃 System                  |                                                              |
|---------------------------|--------------------------------------------------------------|
| Control Panel             | - System - 🛃                                                 |
| File Edit View Tools Help |                                                              |
| Tasks                     | View basic information about your computer                   |
| 🕐 Device Manager          | Windows edition                                              |
| 🕐 Remote settings         | Windows Server® Standard                                     |
| Advanced system settings  | Copyright © 2007 Microsoft Corporation. All rights reserved. |
|                           | Service Pack 1                                               |

In the System Properties dialog, click "Environment Variables".

| System Properties                                                                     | × |  |  |  |
|---------------------------------------------------------------------------------------|---|--|--|--|
| Computer Name   Hardware   Advanced   Remote                                          |   |  |  |  |
| You must be logged on as an Administrator to make most of these changes.              |   |  |  |  |
| Performance<br>Visual effects, processor scheduling, memory usage, and virtual memory |   |  |  |  |
| visual ellecis, processor scheduling, memory usage, and virual memory                 |   |  |  |  |
| Settings                                                                              |   |  |  |  |
| User Profiles                                                                         |   |  |  |  |
| Desktop settings related to your logon                                                |   |  |  |  |
| Settings                                                                              |   |  |  |  |
| Startup and Recovery                                                                  |   |  |  |  |
| System startup, system failure, and debugging information                             |   |  |  |  |
| Settings                                                                              |   |  |  |  |
| Environment Variables                                                                 |   |  |  |  |
| OK Cancel Apply                                                                       |   |  |  |  |

In the Environment Variables dialog, click the New button underneath the "System variables" section.

| Variable                                                 | Value                                                                                      |
|----------------------------------------------------------|--------------------------------------------------------------------------------------------|
| TEMP                                                     | %USERPROFILE%\AppData\Local\Temp                                                           |
| TMP                                                      | %USERPROFILE%\AppData\Local\Temp                                                           |
|                                                          | New Edit Delete                                                                            |
|                                                          |                                                                                            |
| ystem variables —                                        | Uniter I                                                                                   |
| ystem variables —<br>Variable                            | Value                                                                                      |
| vstem variables                                          | Value                                                                                      |
| vstem variables<br>Variable<br>NUMBER_OF_P<br>OS<br>Path | Value 1 Windows_NT C:\Program Files\Mail Enable\BIN;C:\Wi                                  |
| vstem variables                                          | Value 1 Windows_NT C:\Program Files\Mail Enable\BIN;C:\WiCOM;.EXE;.BAT;.CMD;.VBS;.VBE;.JS; |

Create a new variable "DEFICAD\_LICENSE\_FILE". The value of the variable must match the port number with the server name (35565@servername)

| Nouvelle variable système |                                |    |         |
|---------------------------|--------------------------------|----|---------|
| Nom de la variable :      | DEFICAD_LICENSE_FILE           |    |         |
| Valeur de la variable :   | 35565@ <mark>servername</mark> |    |         |
| Parcourir le répertoire   | Parcourir le fichier           | ОК | Annuler |

# b) Firewall restrictions

SWOOD floating licenses use two port to connect to the SERVER, the port 35565 and the daemon port 35566. Sometimes WINDOWS firewall blocks these ports.

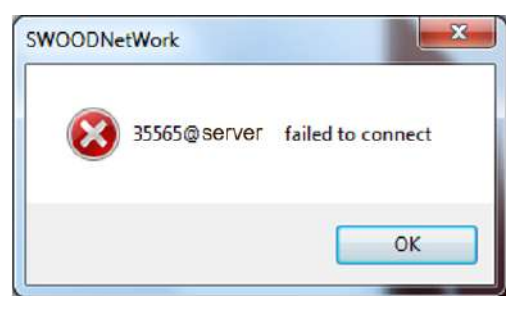

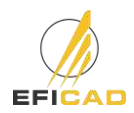

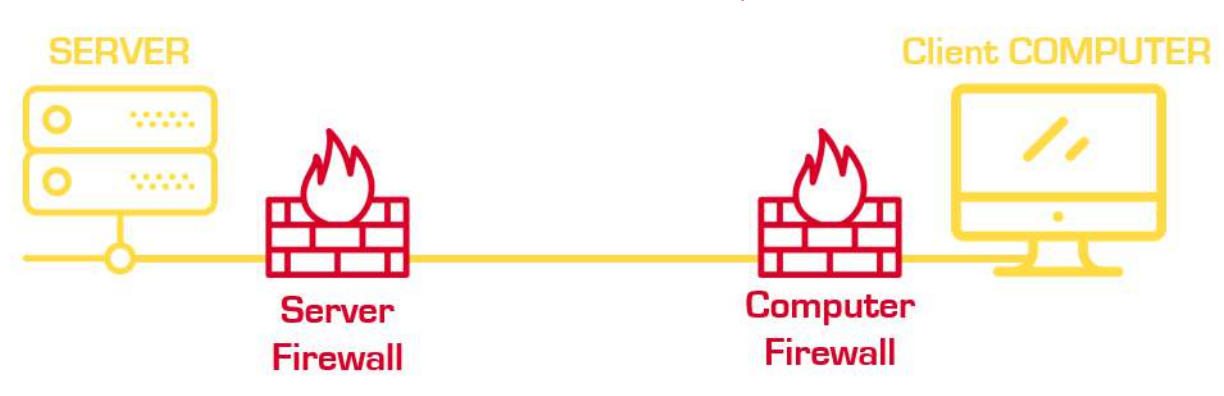

The cause could come from either server's firewall, client computer's firewall or even both

The solution is to create firewall rules to unlock these ports.

# Search for Windows Firewall and Advanced settings

| 1000 | EP Filters V                              | MIDDOWS PREWIN                                    |                                                                       |                                                                  |                      | - E.J 2 |
|------|-------------------------------------------|---------------------------------------------------|-----------------------------------------------------------------------|------------------------------------------------------------------|----------------------|---------|
| 1000 | A                                         | 🕂 👘 🖉 🛛 Control Pa                                | nel + All Control Panel Items + Windows Fise                          | val v S                                                          | Search Control Panel | ŀ.      |
| ŵ    |                                           | Control Panel Home                                | Help protect your PC with Window                                      | vsFirewall                                                       |                      |         |
| 2    | Windows Firewall                          | Allow an eap orfeature<br>through Wodows Firewalt | Windows Firewall can help prevent hackers o<br>Internet or a network. | r malicious sottware from gaining access to your PC t            | hrough the           |         |
| A    |                                           | tu vinue ton settings                             | Private networks                                                      | Not come                                                         | ected 🛞              |         |
|      | with Advanced Security                    | Bestore defaults                                  | Guest or public networks                                              | Conne                                                            | ected 💮              |         |
|      | Setting                                   | Advanced settings                                 |                                                                       |                                                                  |                      |         |
|      | Allow an app through Windows Firewall     | Troubleshoot my n                                 | Windows Firewall state:                                               | On                                                               |                      |         |
|      | <ul> <li>Check security status</li> </ul> |                                                   | Incoming connections:                                                 | Block all connections to apps that are not or<br>of allowed apps | n the list           |         |
|      | I Firewall & network protection           |                                                   | Active public networks:                                               | MTS50                                                            |                      |         |
|      | Search suggestions                        |                                                   | Nutification state:                                                   | Notify me when Windows Tirewall blocks a                         | nev app              |         |
|      | "O windows firewall - See web results     |                                                   |                                                                       |                                                                  |                      |         |
|      |                                           |                                                   |                                                                       |                                                                  |                      |         |
|      |                                           |                                                   |                                                                       |                                                                  |                      |         |
|      |                                           |                                                   |                                                                       |                                                                  |                      |         |
| ٩    |                                           |                                                   |                                                                       |                                                                  |                      |         |
|      |                                           | Security and Maintenance                          |                                                                       |                                                                  |                      |         |
|      |                                           | Network and Sharing Center                        |                                                                       |                                                                  |                      |         |
| -    | P Windows Firewall                        |                                                   |                                                                       |                                                                  |                      |         |

In order to create **inbound** and **outbound** rules:

|                                                                                                    | ctions                                   |  |
|----------------------------------------------------------------------------------------------------|------------------------------------------|--|
| Windows Firewall with The Street Street Stre                                                                                                    | Inbound Rules                            |  |
| Connection Several Engines & HO I down<br>Age of Engines & HO I down<br>Descriptions<br>Monitorins<br>Monitori | ▼ Filter by Profile<br>▼ Filter by State |  |
| Or Brancherse - Lines and      Or Brack-Hit     Or Brack-Hit     Or Brack-Hit     Or Cons Styletes     Or Cons Styletes                                                                                                    | C. Satech<br>Seport List                 |  |

First go on server computer

Create a new Inbound rule

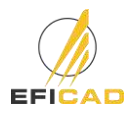

Click **Port** and *Next*, Click **TCP** and **Specific local ports** and write **35565** and *Next*, Click **Allow the connection** and *Next*, Check all domain types (**Domain**, **Private** and **Public**) and *Next* As name you can write "**SWOOD 35565 inbound**" and click *Finish* 

At all you need to create 4 firewall rules:

- One Inbound rule on port 35565
- One Inbound rule on port 35566
- One **Out**bound rule on port 35565
- One Outbound rule on port 35566

If it still doesn't connect, do the same procedure on Client computer(s)

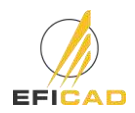

Contacts:

## Technical support department

E-mail: <u>support@eficad.com</u>

EFICAD Espace H2O 55 avenue de Melgueil 34280 La Grande Motte France

Tél. (33) 04 67 63 72 65 Fax : (33) 04 99 62 94 03

E-mail : eficad@eficad.com

# Web:

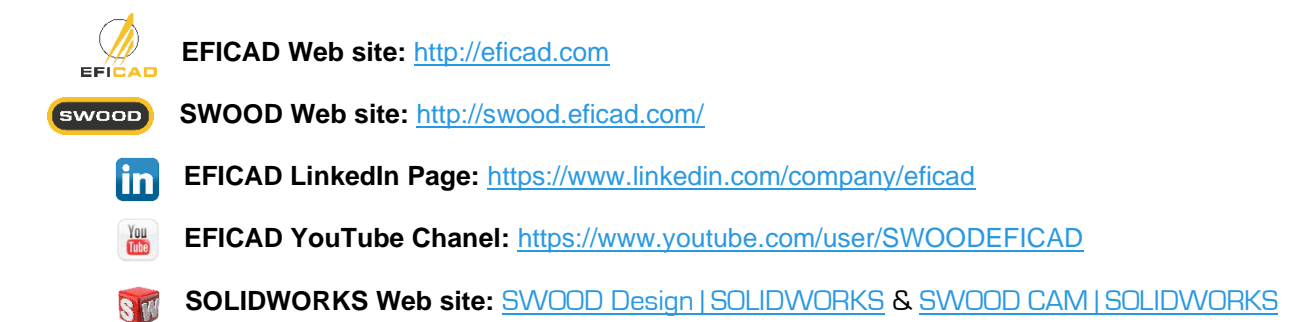

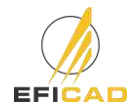